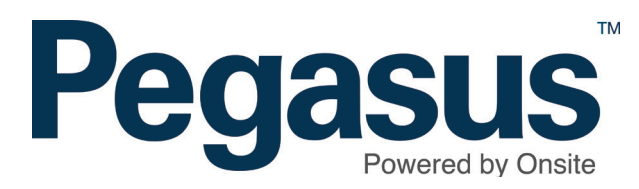

# Associating contractors to site

# **OPTION 1** - Associate through contractor search

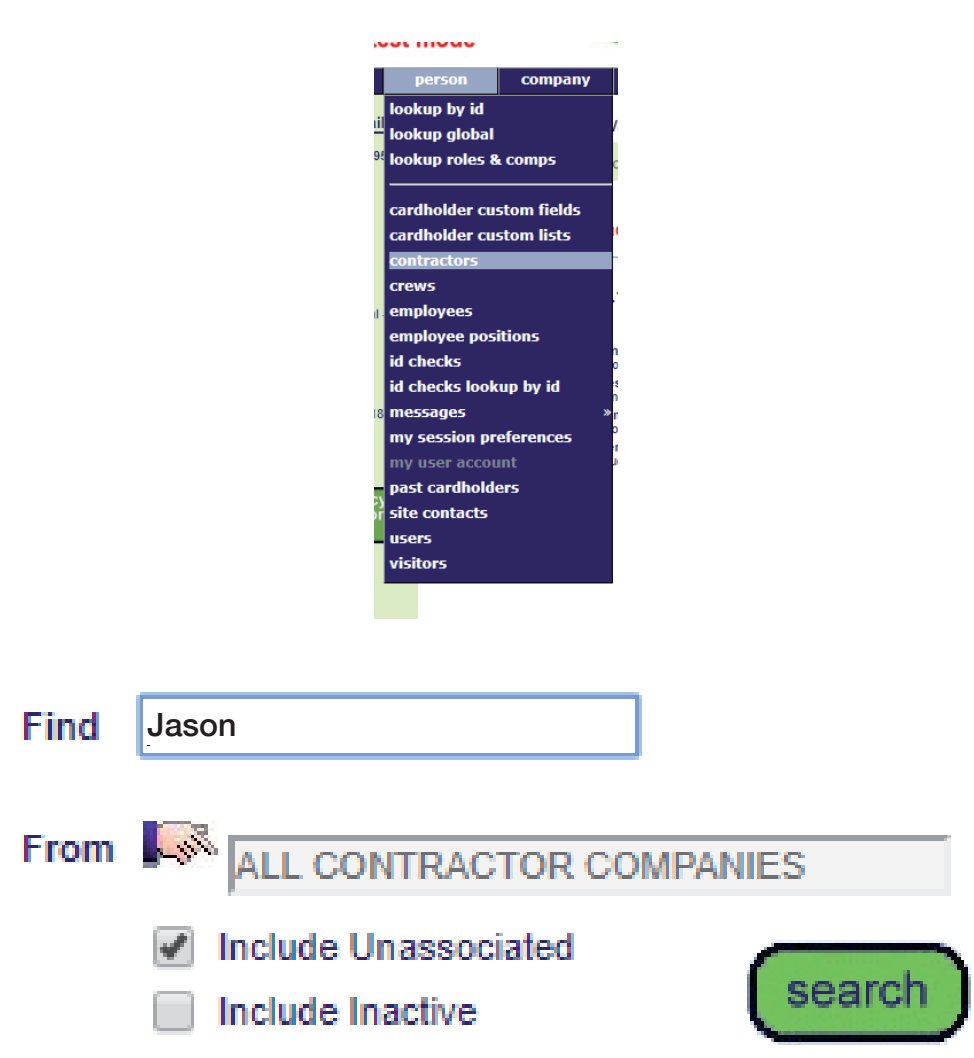

# Step 1

Login to Onsite.

Click the person tab and select contractors.

# Step 2

Enter the contractor's name, tick the *Include Unassociated* box, then *search*. Select their name.

| Find | Jason                |             |
|------|----------------------|-------------|
| From | ONSITE TRACK EASY    | PTY LIMITED |
|      | Include Unassociated | search      |

# Select Contractor Company

#### All Companies

All Contractor Companies

Specific Company

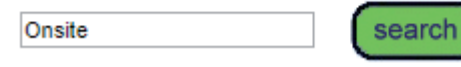

#### Jason Smith (cardholder)

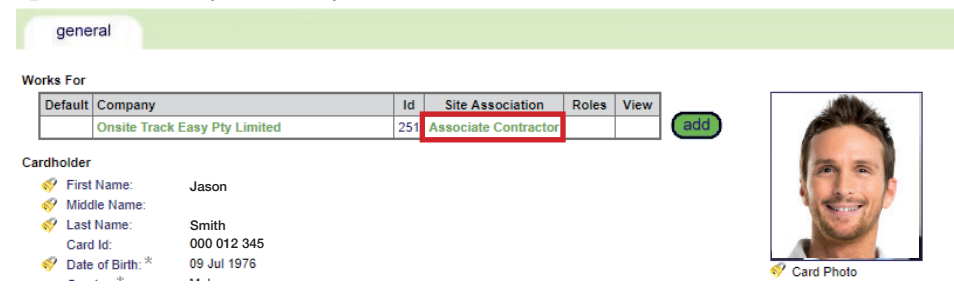

# Step 3

To decrease the search results, choose the contracting company this cardholder is working for by clicking the hand icon and searching for the company.

## Step 4

000 012 345

Click Associate Contractor.

# WARNING

You are about to establish an association between Jason Smithson and your site. That association will enable access to **personal information** about Jason Smithson. Ensure that you have the appropriate authority from the owner of the personal information prior to establishing this association.

Please ensure this association is established in accordance with your site privacy policies and the Privacy Act 1988 (Cth). If you are unsure, please seek appropriate legal advice.

If you proceed, you will be recorded as the person who established this association. You or your employer may be personally liable for any damage resulting from any unauthorised use of the personal information.

#### TRANSFER COMPANY

If Jason Smithson no longer works for Onsite Track Easy Pty Limited, you may transfer this contractor to another company before making the association with Pegasus Demonstration.

Yes, transfer Jason Smithson to another company first.

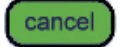

associate

## Step 5

A warning will appear ensuring you want to associate the person. Click *associate*.

# **OPTION 2** - Associate through global lookup

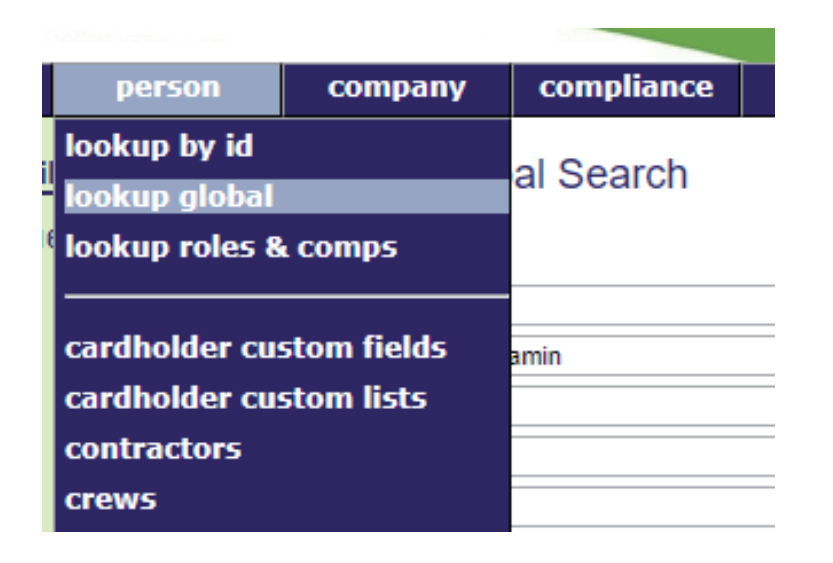

### Step 1

Click the person tab and select lookup global.

#### Lookup Person Global Search

| Last Name:              | Smithson   |    |
|-------------------------|------------|----|
| First Name:             | Jason      |    |
| Middle Name:            |            |    |
| Date of Birth:          | 9 Aug 1939 | 19 |
| Drivers License Number: |            |    |

cancel

#### SEARCH FOR CARDHOLDER

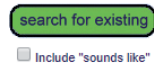

Search results will include system-wide Contractors and Employees you have permission to view from t
Enter additional search criteria to segregate the most likely matches from the search results for easy i
Select a name below to view the person.

#### EXACT MATCH ON ALL FIELDS

| Name            | ID      | Checked | Companies                       | Person Type | Date of Birth | Site | Visible        |
|-----------------|---------|---------|---------------------------------|-------------|---------------|------|----------------|
| Smithson, Jason | 465383  |         | Onsite Track Easy Pty Limited   | Contractor  | 09 Aug 39     |      | No - Associate |
| Smithson, Jason | 1740966 |         | Pegasus Management Pty. Limited | Contractor  | 09 Aug 39     |      | No - Associate |

# Step 2

Enter the contractor's name and date of birth and select their name from the search results.

# ASSOCIATING CONTRACTORS TO SITE

| on Smith             | nson (care                    | dholder)    |     |                      |       |      |     | 000 012 345 |
|----------------------|-------------------------------|-------------|-----|----------------------|-------|------|-----|-------------|
| gene                 | ral                           |             |     |                      |       |      |     |             |
| rks For              |                               |             |     |                      |       |      |     |             |
| Default              | Company                       | /           | ld  | Site Association     | Roles | View | _   |             |
|                      | Onsite Track Easy Pty Limited |             | 251 | Associate Contractor |       |      | add |             |
| rdholder<br>First Na | ame:                          | Jason       |     |                      |       |      |     | 25          |
| Middle Name:         |                               |             |     |                      |       |      |     |             |
| Last Na              | ame:                          | Smithson    |     |                      |       |      |     |             |
| Card Id              | 1                             | 000 012 345 |     |                      |       |      |     |             |

## Step 3

Click Associate Contractor.

| Contractor Name:  | Jason Smithson                |
|-------------------|-------------------------------|
| Onsite Card Id:   | 000 012 345                   |
| Date of birth:    | 09 Aug 39                     |
| Company:          | Onsite Track Easy Pty Limited |
| Association Date: | 25 May 18                     |
| Associated By:    | John Jones                    |

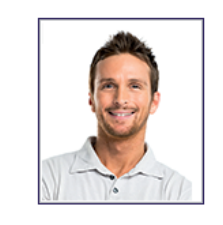

#### WARNING

You are about to establish an association between Jason Smithson and your site. That association will enable access to personal information about Jason Smithson. Ensure that you have the appropriate authority from the owner of the personal information prior to establishing this association.

Please ensure this association is established in accordance with your site privacy policies and the Privacy Act 1988 (Cth). If you are unsure, please seek appropriate legal advice.

If you proceed, you will be recorded as the person who established this association. You or your employer may be personally liable for any damage resulting from any unauthorised use of the personal information.

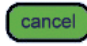

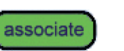

# Step 4

A warning will appear ensuring you want to associate this contractor. Click *associate*.

# **OPTION 3 - Associate through lookup ID**

| person               | company     |  |  |  |  |
|----------------------|-------------|--|--|--|--|
| lookup by id         |             |  |  |  |  |
| lookup global        |             |  |  |  |  |
| lookup roles & comps |             |  |  |  |  |
|                      |             |  |  |  |  |
| cardholder cu        | stom fields |  |  |  |  |

Step 1

Click the *person* tab and select *lookup by ID*.

# Lookup Person By Id

Lookup ID: 465383

Use: 
Onsite Person ID Legacy ID

Onsite ID: 465383 Name: Jason Smithson APPROVED Status: CONTRACTOR Person Type: Associated: no Works For: Default Company ld Туре 251 Contractor Onsite Track Easy Pty Limited NOT BLOCKED  $\checkmark$ 

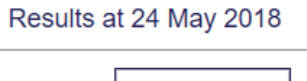

apply

## Step 2

Type the Onsite ID of the contractor and select their name.

# ASSOCIATING CONTRACTORS TO SITE

| Jas | on Smit              | hson (car                     | dholder)                |     |                      |       |      |     | 000 012 345 |
|-----|----------------------|-------------------------------|-------------------------|-----|----------------------|-------|------|-----|-------------|
| r   | gene                 | ral                           |                         |     |                      |       |      |     |             |
| Wo  | rks For              | -                             |                         |     |                      |       |      |     |             |
|     | Default              | Company                       | /                       | ld  | Site Association     | Roles | View | _   |             |
|     |                      | Onsite Track Easy Pty Limited |                         | 251 | Associate Contractor |       |      | add |             |
| Ca  | rdholder<br>First Na | ame:                          | Jason                   |     |                      |       |      |     | 3           |
|     | Last Na<br>Card Id   | marrie.<br>ame:<br>I:         | Smithson<br>000 012 345 |     |                      |       |      |     |             |

## Step 3

Click Associate Contractor.

| Contractor Name:  | Jason Smithson                |
|-------------------|-------------------------------|
| Onsite Card Id:   | 000 012 345                   |
| Date of birth:    | 09 Aug 39                     |
| Company:          | Onsite Track Easy Pty Limited |
| Association Date: | 25 May 18                     |

Associated By: John Jones

WARNING

You are about to establish an association between Jason Smithson and your site. That association will enable access to personal information about Jason Smithson. Ensure that you have the appropriate authority from the owner of the personal information prior to establishing this association.

Please ensure this association is established in accordance with your site privacy policies and the Privacy Act 1988 (Cth). If you are unsure, please seek appropriate legal advice.

If you proceed, you will be recorded as the person who established this association. You or your employer may be personally liable for any damage resulting from any unauthorised use of the personal information.

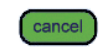

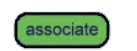

## Step 4

A warning will appear ensuring you want to associate this contractor. Click *associate*.

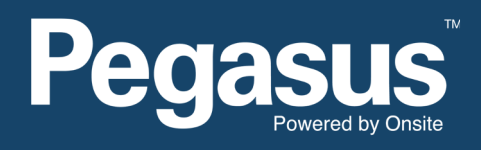

For questions or assistance please call 1300 131 194 or email support@onsitetrackeasy.net.au